## INPS DELEGHE NELLA GESTIONE SEPARATA COMMITTENTI

Affinché un intermediario possa svolgere azioni online nel portale dell'Istituto per conto di un Committente della Gestione Separata, è necessaria la delega.

## GESTIONE DELEGHE:

Le deleghe per Committenti possono essere inserite e gestite:

a) DELEGA DIRETTA = inserita Direttamente dal Committente/Legale Rappresentante nel Cassetto Committenti Gestione Separata. circolare 126 del 7/8/2013 (da integrare)

Si accede al Cassetto Committenti Gestione Separata seguendo il percorso: <u>www.inps.it</u> à Prestazioni e Servizi à Tutti i Servizi à Testo Libero = "Gestione Separata"

Cassetto Previdenziale per Committenti della Gestione Separata

Per facilitare l'accesso all'applicazione corretta, seguire i passi indicati nelle schermate che seguono.

www.inps.it Prestazioni e Servizi

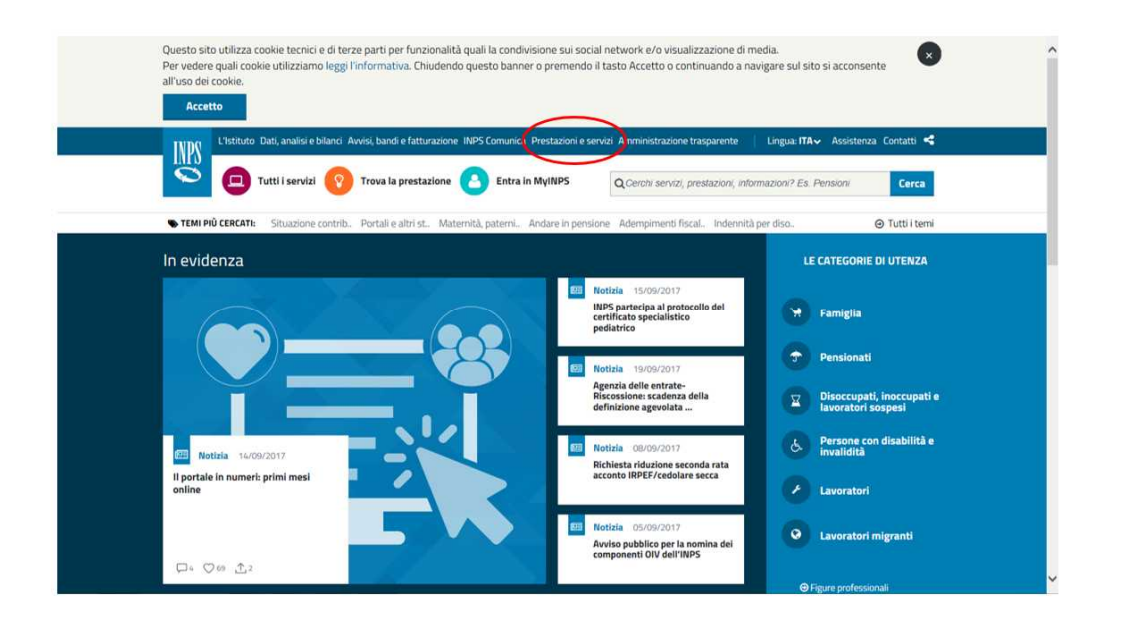

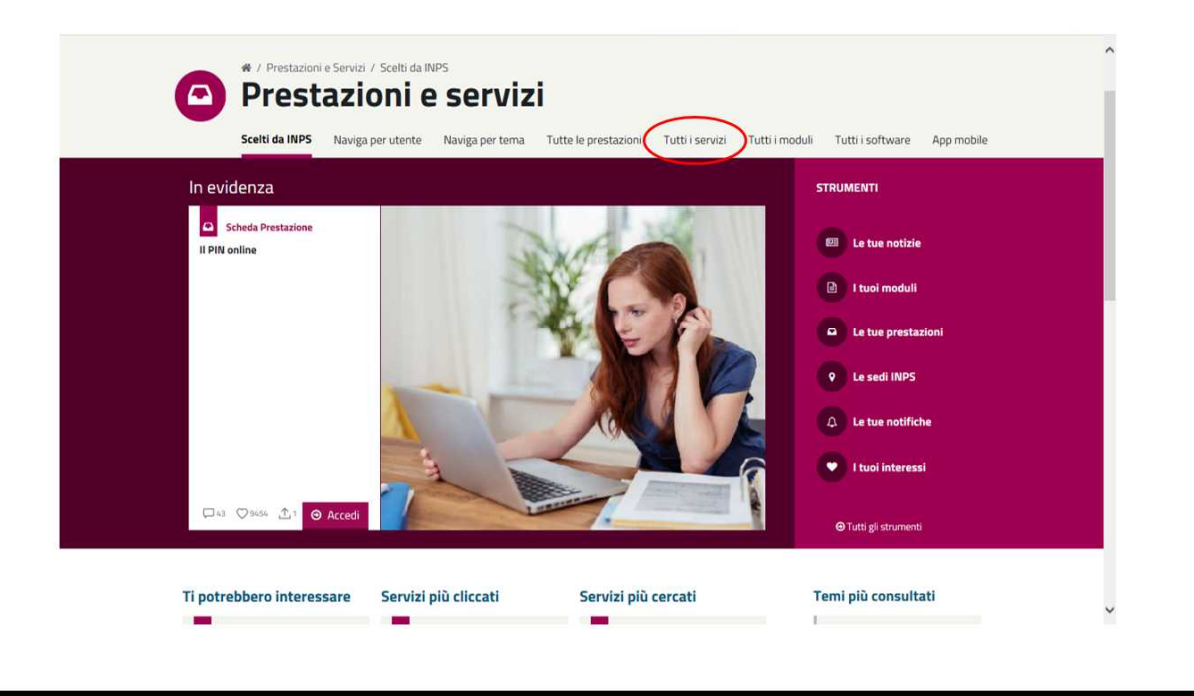

Nella casella di Testo libero digitare "Gestione separata" e premere il bottone Filtra. Nell'elenco che segue, cliccare su "Cassetto Previdenziale per Committenti della Gestione Separata".

| FIESIAZIU                                                                                                    | oni e servizi                                                                                                    |                                            |
|----------------------------------------------------------------------------------------------------|----------------------------------------------------------------------------------------------------|--------------------------------------------|
| Scelti da INPS Naviga pe                                                                                                    | er utente Naviga per tema Tutte le prestazioni <b>Tutti i servizi</b>                                                                                                    | Tutti i moduli Uttti i software App mobile |
| Strumenti                                                                                                    |                                                                                                    |                                            |
| 🖭 Le tue notizie                                                                                                    | Filtra per tipologia di utenza Filtra per tema                                                                                                    | Testo libero                               |
| 🖹 I tuoi moduli                                                                                                    | Qualsiasi Categoria di Utente 🗸 Qualsiasi Categoria di Te                                                                                                    | ma Gestione Separata                       |
| 🕰 Le tue prestazioni                                                                                                    |                                                                                                    | Filtra                                     |
|                                                                                                    |                                                                                                    |                                            |
| ♀ Le sedi INPS                                                                                                    |                                                                                                    |                                            |
| ♥ Le sedi INPS                                                                                                    | Tutti 0-9 A B C D E F G H I J K L M N                                                                                                    | O P Q R S T U V W X Y Z                    |
| <ul> <li>Le sedi INPS</li> <li>Le tue notifiche</li> <li>I tuoi interessi</li> </ul>                                                                                      | Tutti 0-9 A B C D E F G H I J K L M N                                                                                                    | OPQRSTUVWXYZ                               |
| <ul> <li>Le sedi INPS</li> <li>Le tue notifiche</li> <li>I tuoi interessi</li> <li>Tutti gli strumenti</li> </ul>                                                         | Tutti       0-9       A       B       C       D       E       F       G       H       J       K       L       M       N         Image: Servizio Desktop       Assegno al nucleo familiare: gestione separata       Assegno al nucleo familiare: gestione separata                                                                                      | O P Q R S T U V W X Y Z                    |
| <ul> <li>♀ Le sedi INPS</li> <li>↓ Le tue notifiche</li> <li>♥ I tuoi interessi</li> <li>Э Tutti gli strumenti</li> <li>Aiutaci a migliorare<br/>questa pagina</li> </ul> | Tutti       0-9       A       B       C       D       E       F       G       H       J       K       L       M       N         Image: Servizio Desktop       Assegno al nucleo familiare: gestione separata       Servizio Desktop       Servizio Desktop       Servizio Desktop       Cassetto Previdenziale per Committenti della Gestione Separata | OPQRSTUVWXYZ                               |

|                                                         | q                                                                                                    | Cerca |
|---------------------------------------------------------|----------------------------------------------------------------------------------------------------|-------|
| / Prestazioni e Servizi / Deleghe Indirette per artigia | ni, commercianti, committenti, associanti, professionisti, agricoli autonomi e prestazioni occasionali                                                                       |       |
|                                                         | 2 Autenticazione                                                                                                    |       |
|                                                         | PIN SPID CNS                                                                                                    |       |
|                                                         | Codice Elerale                                                                                                    |       |
|                                                         | Codice Fiscale                                                                                                    |       |
|                                                         | PIN                                                                                                    |       |
|                                                         | PIN Accedi                                                                                                    |       |
|                                                         | Per l'accesso ai servizi online è nacessario il possesso di un codice PIN<br>rilasciato dall'INPS oppure di una identità SPID o di una Carta Nazionale<br>dei Servizi (CNS). |       |
|                                                         | Istruzioni per l'accesso                                                                                                    |       |
|                                                         | Hai smarrito il tuo PIN?                                                                                                    |       |
|                                                         |                                                                                                    |       |
|                                                         |                                                                                                    |       |
|                                                         |                                                                                                    |       |
|                                                         |                                                                                                    |       |

Ancora non si è entrati nel Cassetto dell'azienda: occorre scegliere per quale azienda operare anche se l'elenco riporta un solo codice. Si ricorda che siamo ancora nel caso in cui a entrare nel cassetto sia il Committente o il Legale Rappresentante dell'azienda.

Scelta l'azienda, il Menu apre tutte le funzioni disponibili per l'utente, tra cui la voce Deleghe rilasciate e gestione deleghe.

All'interno c'è la possibilità di inserire, da parte del Committente o Legale Rappresentante, una NUOVA DELEGA diretta, cioè rilasciare direttamente una delega ad un intermediario di fiducia inserendo i suoi dati richiesti. b) DELEGA INDIRETTA = inserita Indirettamente dall'intermediario all'apposita procedura descritta nel Msg n.18543/13.11.2012: Per inserire una delega <u>indirettamente</u> per conto di un committente o un professionista iscritto alla Gestione Separata, accedere all'applicazione: <u>www.inps.it</u> à Prestazioni e Servizi à Tutti i Servizi à Testo Libero = "Deleghe" Deleghe Indirette per artigiani, commercianti, committenti, associanti e professionisti e agricoli autonomi In sintesi l'intermediario dovrà inserire i suoi dati, stampare un foglio da far firmare al Committente o Legale Rappresentante dell'azienda (stampa

firmare al Committente o Legale Rappresentante dell'azienda (stampa obbligatoria), procedere poi con l'upload del foglio firmato (esclusi consulenti iscritti all'albo professionale ex L. 12) e attendere la validazione della delega. Ottenuta la delega, l'intermediario potrà svolgere le azioni previste al luogo del Committente

Per facilitare l'accesso all'applicazione corretta, innanzitutto seguire i passi indicati nelle prime due schermate precedenti:

www.inps.it Prestazioni e Servizi Tutti i servizi Nella casella di Testo libero digitare "<u>Deleghe</u>" e premere il bottone Filtra. Nell'elenco che segue, cliccare su "Gestione delle deleghe di artigiani, commercianti, associanti, committenti e professionisti iscritti alla Gestione Separata".

| Strumenti                             |                                                                                                   |
|---------------------------------------|---------------------------------------------------------------------------------------------------|
| E tue notizie                         | Filtra per tipologia di utenza Filtra per tema Testo libero                                       |
| 🖹 I tuoi moduli                       | Qualsiasi Categoria di Utente 👻 Qualsiasi Categoria di Tema 🖌 deleghe                             |
| 🚨 Le tue prestazioni                  | Filtra                                                                                            |
| ♀ Le sedi INPS                        |                                                                                                   |
| 🗘 Le tue notifiche                    | Tutti 0-9 A B C D E F G H I J K L M N O P Q R S T U V W X Y Z                                     |
| 🖤 I tuoi interessi                    |                                                                                                   |
| ⊖ Tutti gli strumenti                 | Servizio Desktop     Gesktop       Agricoltura: gestione deleghe sindacali     Scheda prestazione |
| Aiutaci a migliorare                  | Servizio Desktop                                                                                  |
| duesta nagina                         | Delegne manette per artigiani, commercianti, committenti e associanti (Ass. di                    |
| questa pagina<br>Scopri come usare il | Categoria)                                                                                        |

Verrà richiesto Codice Fiscale e PIN.

All'interno dell'applicazione, seguire le indicazioni di cui al messaggio n.18543/13.11.2012 come sopra già descritto in sintesi.